Rosslare Security Tech Support Portal

## How To Activate AxTraxNG License

To activate AxTraxNG license follow those steps:

- 1. place the license file "License M&1.license" on your Desktop PC.
- 2. From AxTraxNG client select Help, Registration:

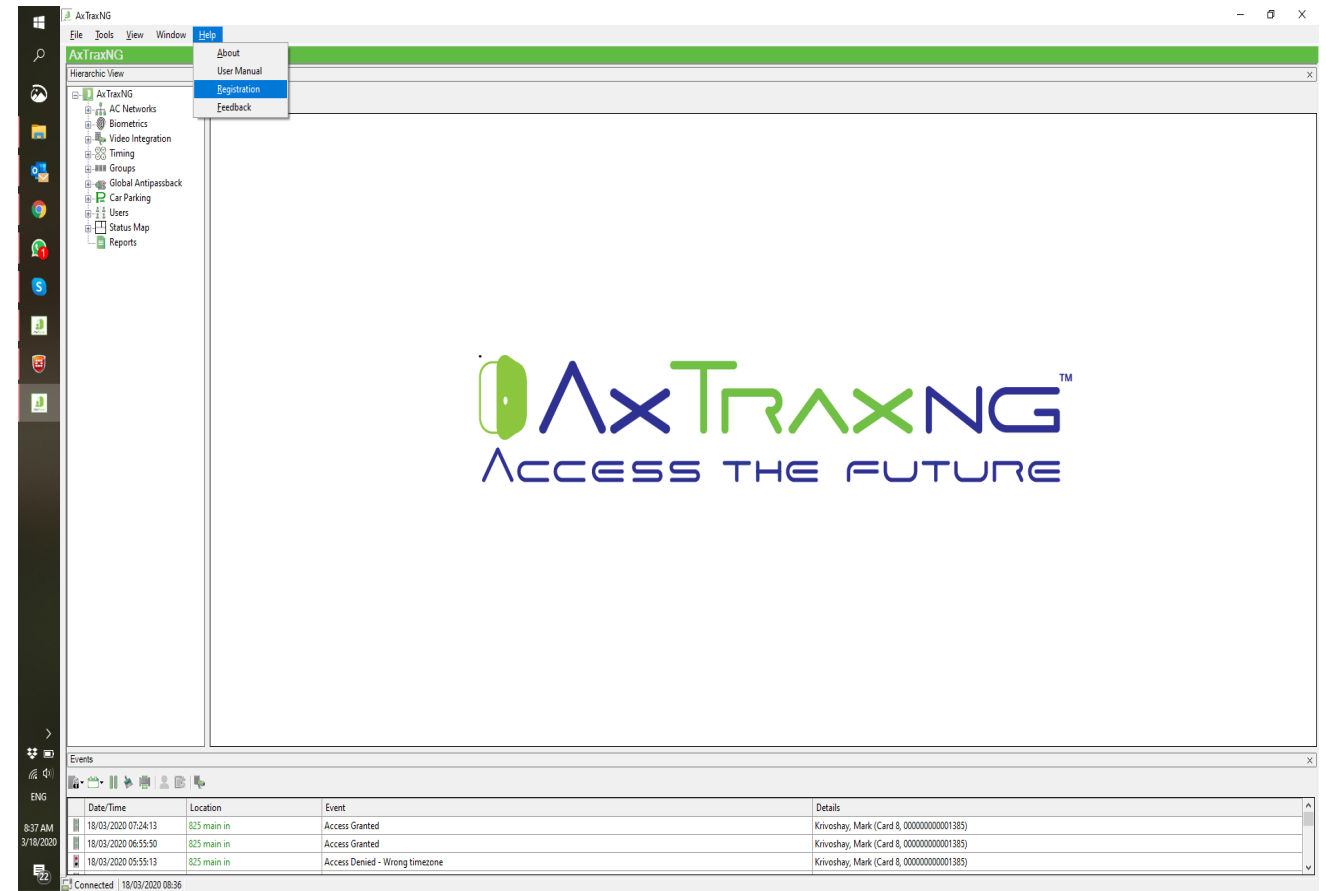

3. Click the 3 dots button and Browse to the Desktop and select the License file:

| Product Registration          |   | —        |   | $\times$ |
|-------------------------------|---|----------|---|----------|
| Hardware ID                   |   |          |   |          |
| 17FA-C931-9318-8147-8750-1311 |   |          |   |          |
| License File                  |   | $\frown$ |   |          |
|                               | ( |          | ) |          |
| Activated                     |   | $\sim$   |   |          |
|                               |   |          |   |          |
|                               |   |          |   |          |
|                               |   |          |   |          |
|                               |   |          |   |          |

## 4. Click "Activated" button:

| 🖳 Pro            | duct Registration                              | —        | $\times$ |
|------------------|------------------------------------------------|----------|----------|
| Hardwa<br>17FA-0 | are ID<br>C931-9318-8147-8750-1311             |          |          |
| Licens           | e File                                         |          |          |
| U:Vice           | enses\Rosslare\Mickey Test\PC after format\Lic | e        |          |
| $\square$        | Activated                                      | <b>/</b> |          |
|                  |                                                |          |          |
|                  |                                                |          |          |
|                  |                                                |          |          |
|                  |                                                |          |          |

5. The server service will be restart.

https://support.rosslaresecurity.com/portal/en/kb/articles/how-to-activate-axtrxng-license